## PROCEDURA PRIMO ACCESSO G-Suite for education

➔ Vai sul browser Chrome

→ Collocati sul motore di ricerca Google.it

→ In alto a destra clicca su Accedi e inserisci le tue credenziali:

| G Google × +                                                                  |                                                                                                    | - 0 ×                        |
|-------------------------------------------------------------------------------|----------------------------------------------------------------------------------------------------|------------------------------|
| ← → C ☆ ▲ google.it                                                           |                                                                                                    | 🕈 📩 🔞 In pausa               |
| Chi siamo Google Store                                                        | Google                                                                                                    | Gmail Immagini III Accedi    |
| ٩                                                                             |                                                                                                    | Ŷ                            |
|                                                                               | Cerca con Google Mi sento fortunato                                                                                     |                              |
| Italia                                                                        |                                                                                                    |                              |
| Pubblicità Soluzioni aziendali Come funziona la Ricer                         | ca                                                                                                    | Privacy Termini Impostazioni |
| G Accedi - Account Google x +<br>← → C △ a accounts.google.com/ServiceLogin/i | dentifier?hl=it&passive=true&continue=https%3A%2F%2Fwww.google.it%2                                                     | - 🗆 X                        |
|                                                                               | Google<br>Accedi                                                                                                    |                              |
|                                                                               | Utilizza il tuo Account Google                                                                                          |                              |
|                                                                               | Indirizzo email o numero di telefono<br>nome.cognome@circolodidatticospoltore.org                                       |                              |
|                                                                               | Non ricordi l'indirizzo email?                                                                                          |                              |
|                                                                               | Non si tratta del tuo computer? Utilizza la modalità ospite<br>per accedere privatamente. <b>Ulteriori informazioni</b> |                              |
|                                                                               | Crea un account Avanti                                                                                                  |                              |
|                                                                               | Italiano 🕶 Guida Privacy Termini                                                                                        |                              |

Le credenziali sono formate dal nome e dal cognome alunno:

➔ <u>nome.cognome@circolodidatticospoltore.org</u>

(si precisa che nella creazione dell'account sono stati eliminati apostrofi, spazi, ..., : es. Mario De Rossi diventa <u>mario.derossi@circolodidatticospoltore.org</u> oppure Mario D'Urso diventa <u>mario.durso@circolodidatticospoltore.org</u>; non sono stati eliminati i doppi nomi);

- → Password per alunni scuola Infanzia Santa Teresa: InfanziaSantaTeresa.2020 (da cambiare al primo accesso);
- → Password per alunni scuola Infanzia Spoltore: InfanziaSpoltore.2020 (da cambiare al primo accesso).

| G Google X                                                    | +                        |                  |                    |   |          |         | - 0        | ×   |
|---------------------------------------------------------------|--------------------------|------------------|--------------------|---|----------|---------|------------|-----|
| $\leftarrow \rightarrow$ C $\triangle$ $\triangleq$ google.it |                          |                  |                    |   |          | ● ☆ (   | a In pausa | ) 0 |
| Chi siamo Google Store                                        |                          |                  |                    |   | Gmail Ir | nmagini | Acced      | i   |
|                                                               |                          |                  |                    |   |          |         |            |     |
|                                                               |                          | God              | ale                |   |          |         |            |     |
|                                                               |                          |                  | 9.0                |   |          |         |            |     |
|                                                               | Q                        |                  |                    | Ŷ |          |         |            |     |
|                                                               |                          | Cerca con Google | Mi sento fortunato |   |          |         |            |     |
|                                                               |                          |                  |                    |   |          |         |            |     |
|                                                               |                          |                  |                    |   |          |         |            |     |
| Italia                                                        |                          |                  |                    |   |          |         |            |     |
| Pubblicità Soluzioni aziendali                                | Come funziona la Ricerca |                  |                    |   | Privacy  | Termini | Impostazi  | oni |

Dopo essere entrato, in alto a destra, clicca su Gmail

Quando sei entrato in Gmail, troverai una mail di invito della Dirigente Scolastica ad iscriverti al corso (o sezione) del proprio figlio.

Cliccaci sopra e sei nella sezione di tuo figlio dove troverai, nello Stream, sotto alla dicitura che identifica la sezione, un Link di accesso ai colloqui:

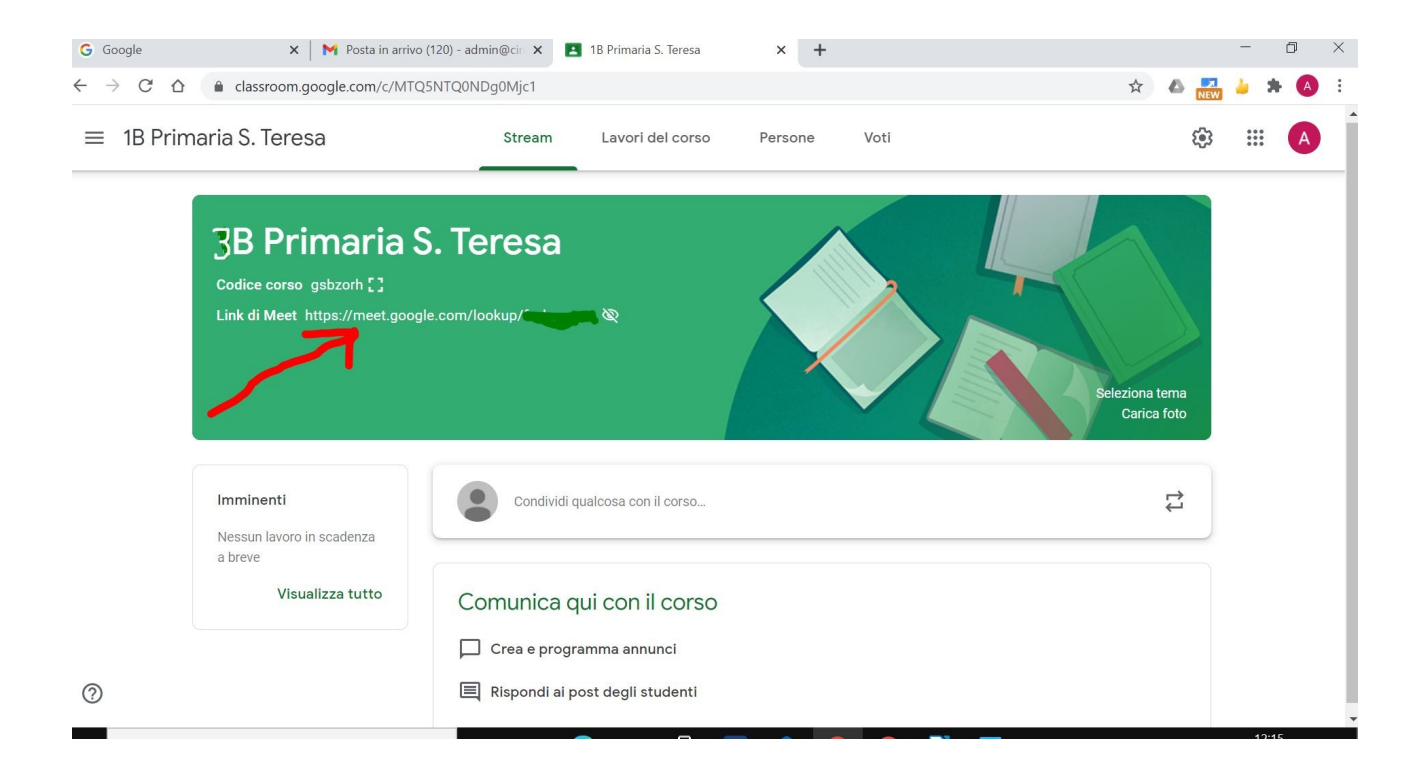

Oppure, **per gli accessi successivi**, dopo essere entrato nel tuo account, dai nove puntini in alto a destra, puoi entrare dall'app Classroom.

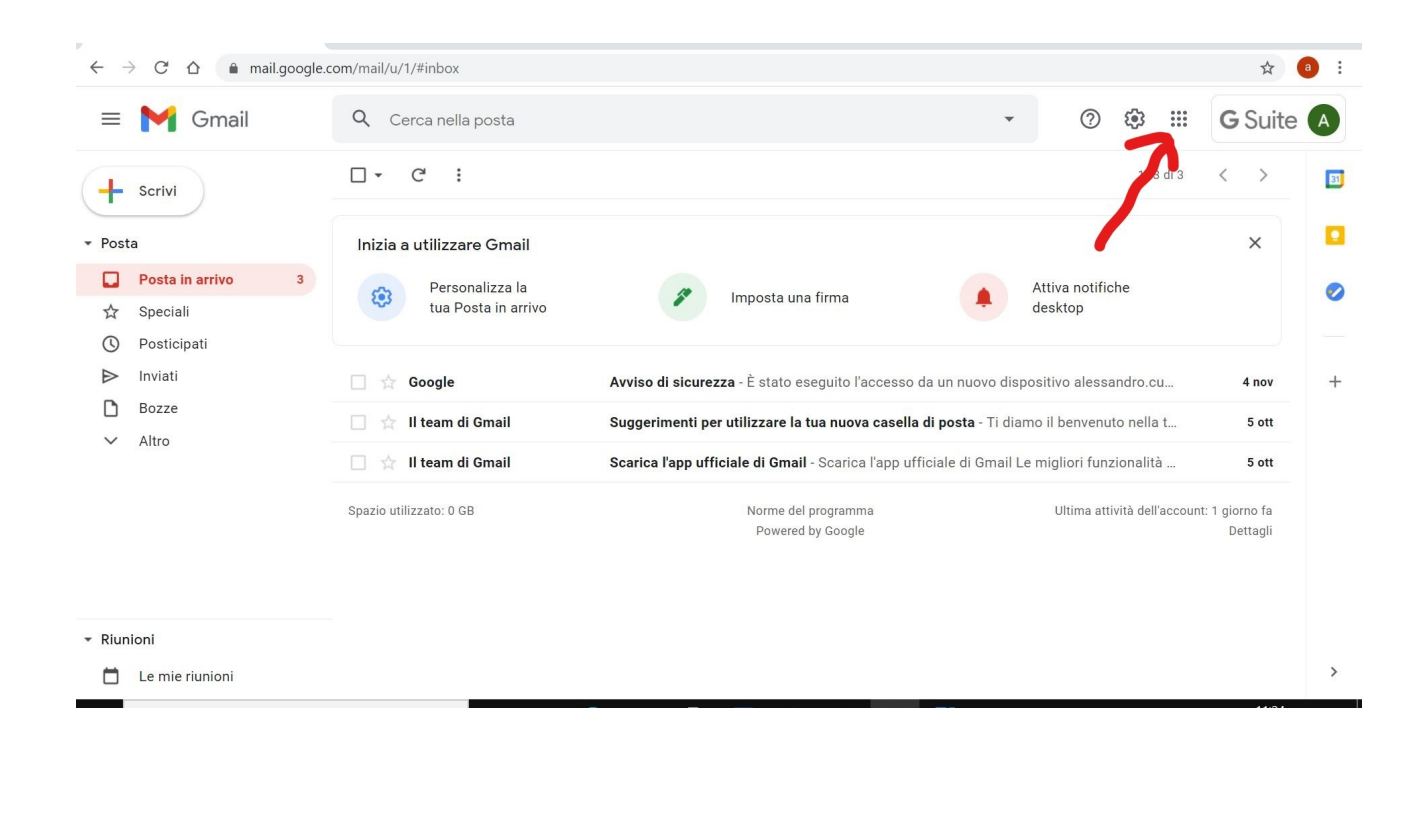

| ← → C ☆ 🔒 mail.google                                           | e.com/mail/u/1/#inbox                                          |                                                                                                    |           |           | ☆ 🕘 :      |
|-----------------------------------------------------------------|----------------------------------------------------------------|----------------------------------------------------------------------------------------------------|-----------|-----------|------------|
| = 附 Gmail                                                       | Q Cerca nella posta                                            | •                                                                                                    | 2 🔅       | G         | Suite 🗛    |
| Scrivi                                                          | □- C :                                                         |                                                                                                    | A         | M         | Δ          |
| - Posta                                                         | Inizia a utilizzare Gmail                                      |                                                                                                    | Account   | Gmail     | Drive      |
| Posta in arrivo     3       ☆     Speciali                      | Personalizza la tua Posta in arrivo                            | 🌮 Imposta una firma 🌲                                                                                                    |           | Documenti | E<br>Fogli |
| <ul> <li>Posticipati</li> <li>Inviati</li> <li>Bozze</li> </ul> | 🗌 📩 Google                                                     | Avviso di sicurezza - È stato eseguito l'accesso da un nuovo disp                                                                        |           | 31        |            |
| ✓ Altro                                                         | <ul> <li>Il team di Gmail</li> <li>Il team di Gmail</li> </ul> | Suggerimenti per utilizzare la tua nuova casella di posta diam<br>Scarica l'app ufficiale di Gmail - Scarica l'app ufficiale al Gmail Le | Presentaz | Calendar  | Meet       |
|                                                                 | Spazio utilizzato: 0 GB                                        | Norme del programma<br>Powered by Google                                                                                                 | Sites     | Contatti  |            |
|                                                                 |                                                                |                                                                                                    | -         |           | _          |
| Riunioni                                                        |                                                                |                                                                                                    |           |           | >          |

Per partecipare ai colloqui, una volta entrato nella classe, clicca su questo link, se già presente, o aspetta che i docenti lo rendano visibile.

| G Google                                                           | 🗙 📔 🎦 Posta in arrivo (                                    | 20) - admin@cin 🗙 [ | 1B Primaria S. Teresa           | × +     |      |                     |            |          | -          | ٥ | × |
|--------------------------------------------------------------------|------------------------------------------------------------|---------------------|---------------------------------|---------|------|---------------------|------------|----------|------------|---|---|
| $\leftrightarrow$ $\rightarrow$ $C$ $\triangle$ $\triangleq$ class | sroom.google.com/c/MTQ5                                    | NTQ0NDg0Mjc1        |                                 |         |      | \$                  | ۵          | NEW      | <u>-</u> 3 |   | : |
| $\equiv$ 1B Primaria S.                                            | Teresa                                                     | Stream              | Lavori del corso                | Persone | Voti |                     | \$         | ()<br>() |            | A | _ |
| 3B<br>Codice<br>Link di                                            | Primaria S<br>corso gsbzorh []<br>Meet https://meet.google | . Teresa            | Q                               |         |      | Seleziona<br>Carica | tema       |          |            |   |   |
| Immine<br>Nessun<br>a breve                                        | enti<br>Iavoro in scadenza                                 | Condividi c         | ualcosa con il corso            |         |      |                     | <b>1</b> 1 |          |            |   |   |
|                                                                    | Visualizza tutto                                           | Comunica q          | ui con il corso<br>amma annunci |         |      |                     |            |          |            |   |   |
| 0                                                                  |                                                            | 🗐 Rispondi ai p     | ost degli studenti              |         |      |                     |            |          |            |   |   |

Ti troverai davanti una schermata dove potrai chiedere di partecipare ai colloqui;

clicca su chiedi di partecipare e attendi che il docente ti ammetta al colloquio.

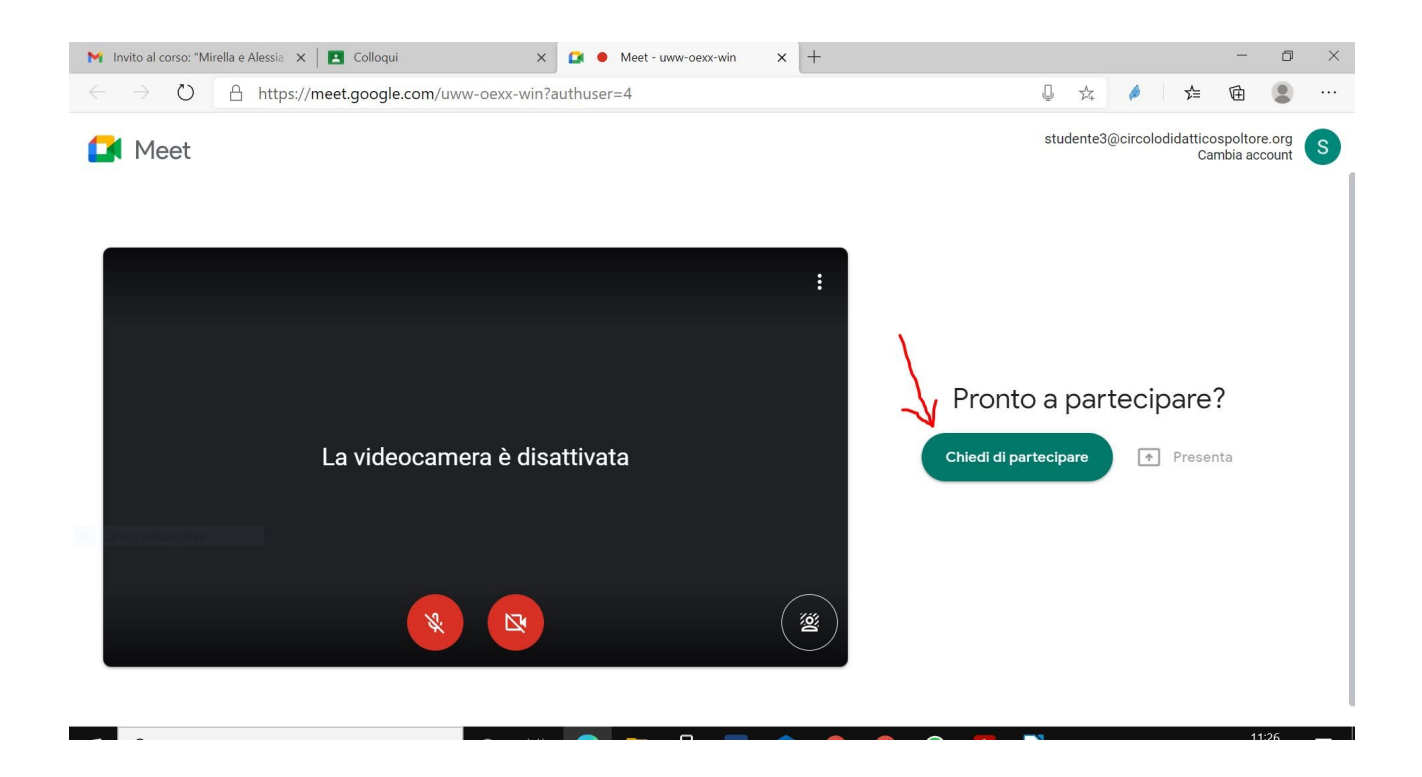

Buoni colloqui e ... Ce la faremo!